## **INSTRUCTIVO USO DE MENSAJES INERNOS**

Apreciado Usuario; para acceder al módulo de Mensajes Internos, siga la ruta:

## 1. PADRES DE FAMILIA Y/O DOCENTES/MENAJES INTERNOS

•

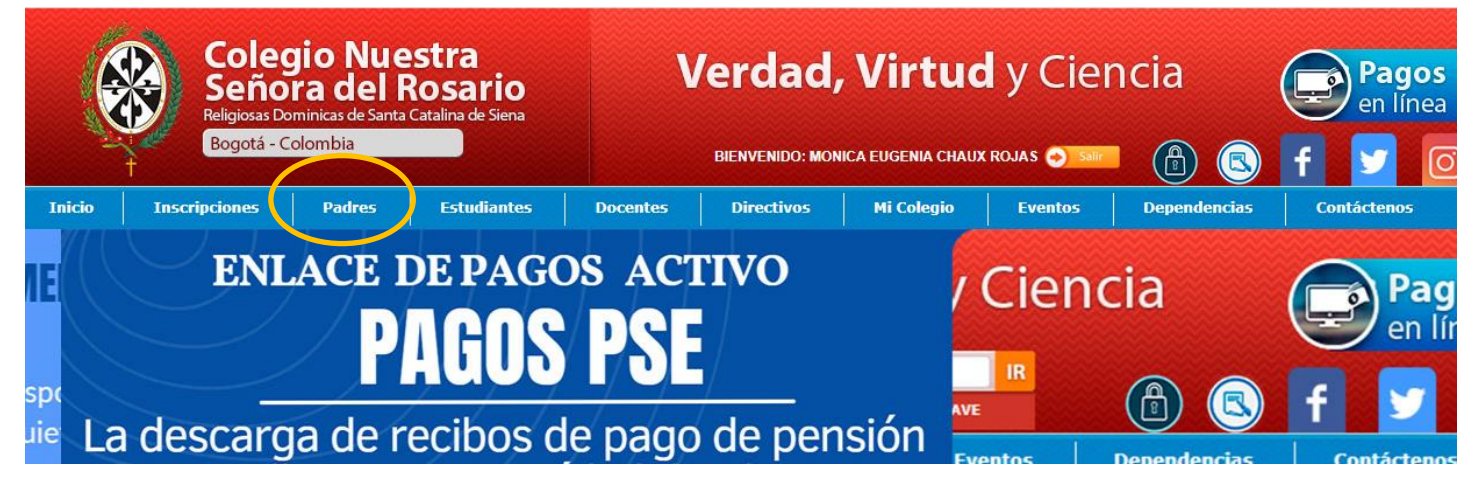

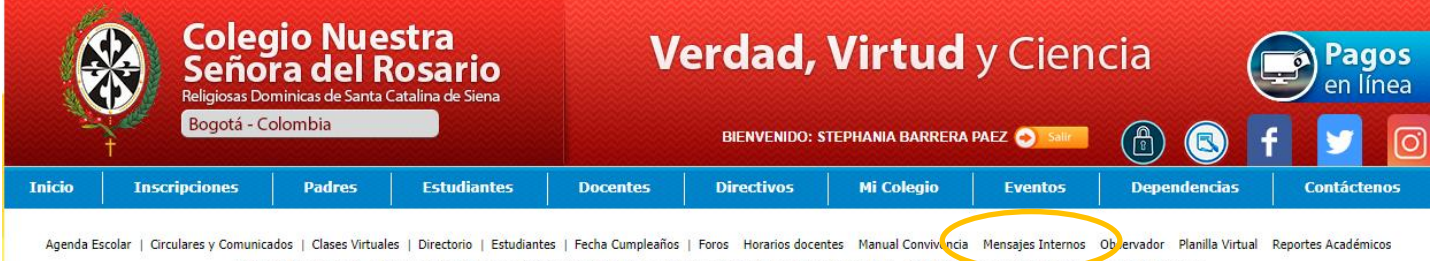

genda Escolar | Circulares y Comunicados | Clases Virtuales | Directorio | Estudiantes | Fecha Cumpleaños | Foros Horarios docentes Manual Convivencia Mensajes Internos Objervador Planilla Virtual Reportes Académicos Reportes de Asistencia | Reportes Final de Año | Seguimiento de Notas | Seguimiento Escolar | Sistema Boletines Solicitud de acompañamiento Ver Agenda y Tareas

2. Seguido visualizará la interfaz del módulo, organizada en pestañas que le indican opciones como: Enviar Mensaje, Mensajes, Recibidos, Mensajes Enviados.

| A Enviar mensaje 🛛 Mensajes recibidos | 🜢 Mensajes enviados 🛛 🗞 Crear g | grupos        |                      |
|---------------------------------------|---------------------------------|---------------|----------------------|
| AR MENSAJE                            |                                 |               | Pedro Ignacio Martír |
| nviar mensaje                         |                                 |               |                      |
| Los Destinatarios dependen del Perfil | de envio seleccionado           |               |                      |
| Enviar mensaje<br>Perfil de envio     | Asunto                          | Destinatarios |                      |
|                                       |                                 |               |                      |
| Seleccione una opción 🔹               |                                 |               |                      |
| Seleccione una opción 🔹               |                                 |               |                      |

3. Para elaborar un mensaje, ubíquese en la pestaña ENVIAR MENSAJE, llene los campos de PERFIL DE ENVIO –ASUNTO- MENSAJE (texto para 900 caracteres)

| Los Destinatarios dependen | del Perfil de envio seleccionado |                                     |
|----------------------------|----------------------------------|-------------------------------------|
| Enviar mensaje             |                                  | Destinatarios                       |
| Perfil de envio            | Asunto                           | 1 Rector                            |
| Padre de Familia           | ¥                                | 1 Secretaria                        |
| Mensaje                    |                                  | l Pagadora                          |
| Máximo 900 carácteres.     |                                  | 1 Docente                           |
|                            |                                  | 3 Administrador                     |
|                            |                                  | 1 Directivo                         |
|                            |                                  | l Enfermera                         |
|                            |                                  | l Orientador Escolar                |
|                            |                                  | l Coor. Convivencia                 |
|                            |                                  | I Docentes Asignaturas Conceptuales |
|                            |                                  | l Coor. Académico                   |
|                            |                                  | 3 Fonoaudiología                    |

4. Una vez haya diligenciado los datos y escogido puntualmente el remitente, vaya a la parte inferior, ubique el botón de ENVIAR y de click para enviar.

| IAR MENSAJE                                                                             | Pedro Ignacio Mar                   |
|-----------------------------------------------------------------------------------------|-------------------------------------|
| inviar mensaje                                                                          |                                     |
| Los Destinatarios dependen del Perfil de envio seleccionado                             |                                     |
| Enviar mensaje                                                                          | Destinatarios                       |
| Padre de Familia v excusa                                                               | 1 Rector                            |
| Mensaie                                                                                 | 1 Secretaria                        |
| Apreciado director de grupo, agradezco su sestión. le comento que mañana                | 1 Pagadora                          |
| mi hijo llevará al colegio el taller solicitado por usted, quedo atenta feliz<br>tarde. | 1 Docente                           |
|                                                                                         | 117-09                              |
| <u></u>                                                                                 | Elegir todos                        |
|                                                                                         | Edwin Valencia Navarro              |
|                                                                                         | Efrain Jose Duran Castañeda         |
|                                                                                         | Harold Daniel France Forero         |
|                                                                                         | Vonne Reyes Romero                  |
|                                                                                         |                                     |
|                                                                                         | Leonardo Horta Martinez             |
|                                                                                         | Mayra Alexandra Osorio Junca        |
|                                                                                         | Vanessa Vasquez Godoy               |
|                                                                                         | 1 Administrador                     |
|                                                                                         | 1 Directivo                         |
|                                                                                         | 1 Enfermera                         |
|                                                                                         | l Orientador Escolar                |
|                                                                                         | l Coor. Convivencia                 |
|                                                                                         | l Docentes Asignaturas Conceptuales |
|                                                                                         |                                     |
|                                                                                         | l Coor. Académico                   |

 Para filtrar los mensajes recibidos y/o mensajes enviados; vaya a la pestaña de su interés y use la herramienta del calendario, aplicando un rango de fechas no mayo a 1 mes, para que la búsqueda sea más precisa. En este apartado el sistema le filtrará por defecto los últimos quince días.

| Mensajes Internos                                                                                                    | Colegio<br>Nuestra Señora del Rosario<br>Religiosas Domínicas de Santa Catalina de Siena<br>Bogotá - Colombia<br>Verdad, Virtud y Ciencia |
|----------------------------------------------------------------------------------------------------|----------------------------------------------------------------------------------------------------|
| <ul> <li>A Enviar mensaje</li> <li>A Mensajes recibidos</li> <li>Mensajes enviados</li> <li>Crear grupos</li> </ul>                                                                                                    |                                                                                                    |
| MENSAJES RECIBIDOS                                                                                                    | Pedro Ignacio Martín Oviedo                                                                                                    |
| <ul> <li>Por defecto se muestran solo los mensajes con fecha no mayor a un mes</li> <li>Para desplegar el mensaje de clic sobre el</li> <li>Los mensajes marcados con  y ja tienen respuesta de su parte</li> <li>Los mensajes marcados con  love  Rpt. son repuestas de mensajes enviados por usted</li> </ul> |                                                                                                    |
| Fecha inicio                   07-01-2023                 Fecha fin                                                                                                    |                                                                                                    |
| Mostrar 25 v registros                                                                                                    | Buscar:                                                                                                    |
| MAYRA OSORIO - (Docente)<br>Otros destinatarios: Jenny Galindo - Padre De Familia<br>Cordial saludo, estimada familia. espero que se encuentre muy bien por medio de la present                                                                                                    | O 07-02-2023 01:03 pm Nurvo                                                                                                    |
| MAYRA OSORIO - (Docente)                                                                                                    |                                                                                                    |
| Cordial saludo, estimados padres de familia. bienvenidos a este nuevo año escolar 2023, es                                                                                                    | () 03-02-2023 12:39 pm Nuevo                                                                                                    |
| Mostrando registros del 1 al 2 de un total de 2 registros                                                                                                    | Anterior 1 Siguiente                                                                                                    |
| MÓDULO MENSAJES INTERNOS<br>Colegio Nuestra Señora Del Rosario - Bogotá                                                                                                    |                                                                                                    |

| viensajes Inter                                                                                                    | NUEStra Senora del Rosario<br>Religiosas Domínicas de Santa Catalina de Sien<br>Rogota - Colembia<br>Verdad, Virtud y Ciencia |
|----------------------------------------------------------------------------------------------------|----------------------------------------------------------------------------------------------------|
| Enviar mensaje     Demosijes recibidos     Mensajes enviados                                                                                                    | Crear grupos                                                                                                    |
| <ul> <li>Por defecto se muestran solo los mensajes con fecha no mayor a u</li> <li>Para desplegar el mensaje de cltc sobre el</li> <li>Los mensajes marcados con  y ya tienen respuesta de su parte</li> </ul> | mes                                                                                                    |
| Los mensajes marcados con Nama lot. son repuestas de mensajes ha inicio      107-01-2023     Fecha fin      107-02                                                                                             | 023 Buscar Q                                                                                                    |
| trar 25 Lu Ma Mi Ju Vi Sa Do                                                                                                    | Buscar:                                                                                                    |
| MAYRA         2         3         4         5         6         7         8           Otros <                                                                                                    | en por medio de la present O 07-02-2023 01:03 pm Nurvo                                                                        |
| AMYRA         23         24         25         26         27         28         29           30         31         31         Cordial sensory securacions paures our raminal, orienvenidos a este              | ی<br>uevo año escolar 2023, es (٢) 03-02-2023 12:39 pm العدمة                                                                 |
|                                                                                                    |                                                                                                    |

**NOTA**: El sistema también mostrará ayudas con palabras como: **NUEVO – NUEVA RESPUESTA**, etc. Indicándole la trazabilidad el mensaje. Los Padres de Familia no podrán enviar mensajes adjuntos en este apartado.